# 自分以外の方と共有するPCには、 必ず業務専用のアカウントを 作成してください

(1) Windows10でアカウント(ローカルアカウント)を作成する(つづき)

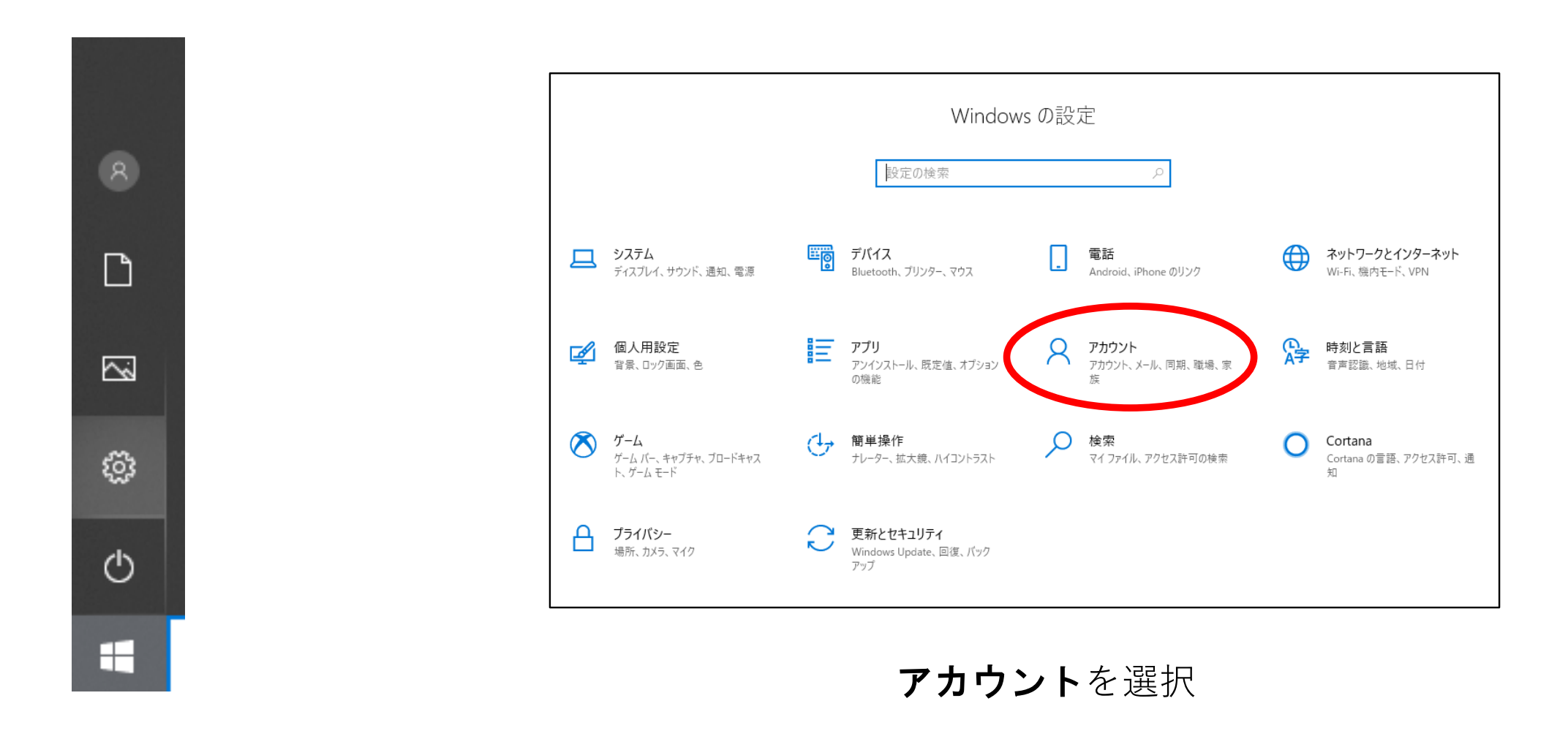

### 左下角の 📰 マーク(スタートボタン)を選択し 次に 👩 マーク(設定ボタン)を選択

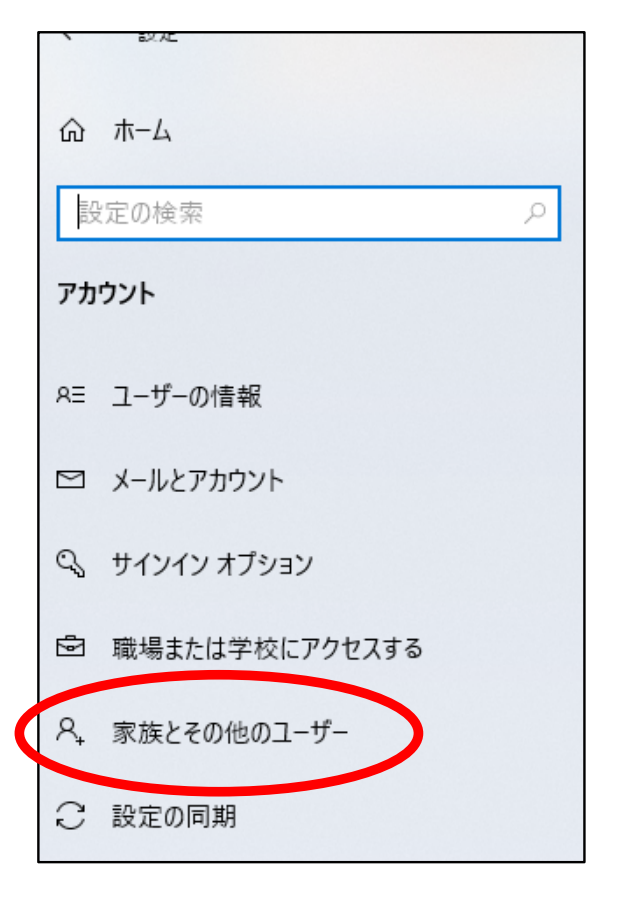

#### **家族とその他のユーザー**を 選択

#### (1) Windows10でアカウント(ローカルアカウント)を作成する(つづき)

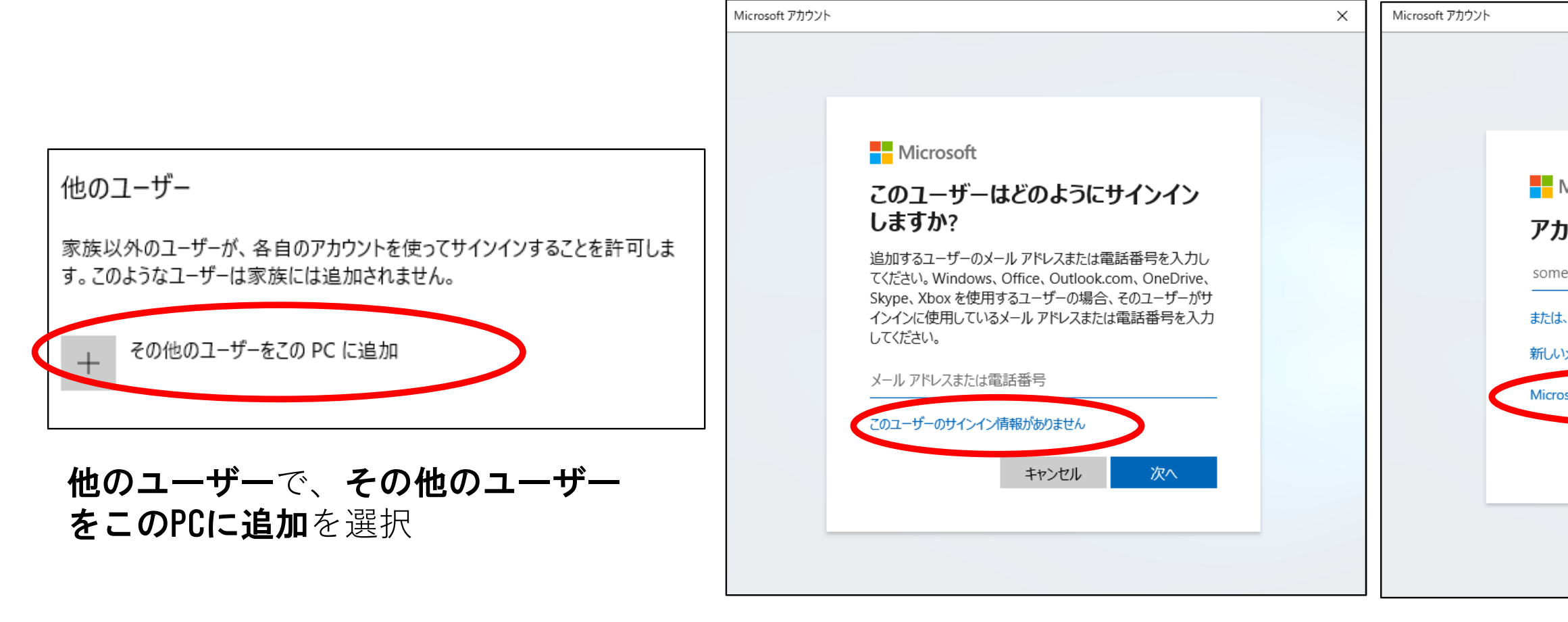

このユーザーのサインイン情報があ りませんを選択

|                           | × |
|---------------------------|---|
|                           |   |
|                           |   |
|                           |   |
|                           |   |
| Microsoft                 |   |
| ウントの作成                    |   |
| eone@example.com          |   |
| 、電話番号を使う                  |   |
| メール アドレスを取得               |   |
| osoft アカウントを持たないユーザーを追加する |   |
| 戻る 次へ                     |   |
|                           |   |
|                           |   |
|                           |   |
|                           |   |

#### Microsoftアカウントを持たないユー ザーを追加するを選択

### (1) Windows10でアカウント(ローカルアカウント)を作成する(つづき)

| Microsoft アカウント X                                                                                                  |                                                                             |                                                              |
|----------------------------------------------------------------------------------------------------|-----------------------------------------------------------------------------|--------------------------------------------------------------|
| test<br>パスワードの安全性を高めてください。<br>●●●●●●●<br>●●●●●●●<br>パスワードを忘れた場合                                                    | 他のユーザー<br>家族以外のユーザーが、各自のアカウントを使ってサインインすることを許可しま<br>す。このようなユーザーは家族には追加されません。 | 他のユーザー<br>家族以外のユーザーが、各自の<br>す。このようなユーザーは家族に<br>+ その他のユーザーをこの |
| セキュリティの質問 1       〜         答え       〜         このフィールドは必須です       〜         答え       〜         セキュリティの質問 3       〜 | + その他のユーザーをこの PC に追加<br>8 ローカルアカウント                                         | <b>test</b><br>ローカルアカウント                                     |
| 次へ(N)     戻る(B)       ユーザー名、パスワードを入力し、       パスワードを忘れた場合のセキュリ       ティの質問3つを設定して[次へ]を       選択                     | <br>ローカルアカウントが作成された<br>次に <u>管理者権限の設定</u> を行うため<br>上図のローカルアカウントのマーク         | アカウント                                                        |

を選択

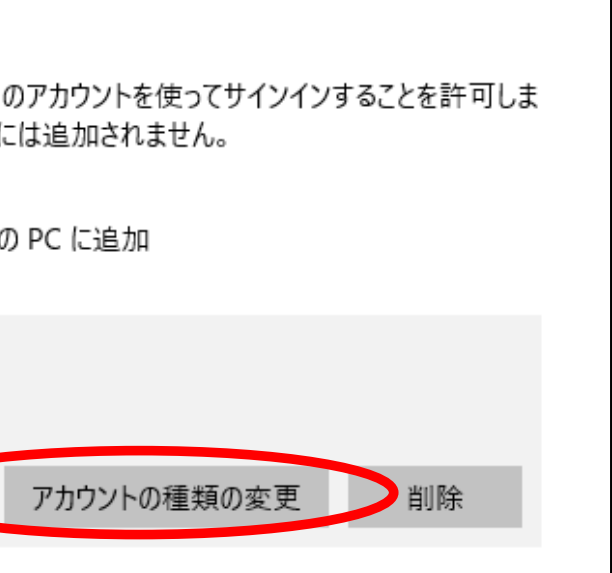

#### •**の種類の変更**を選択

(1) Windows10でアカウント(ローカルアカウント)を作成する(つづき)

| アカウントの種類の変更 アカウントの種類の変更 est<br>ローカル アカウント 管理者 標準ユーザー |       |                                                                |
|------------------------------------------------------|-------|----------------------------------------------------------------|
| ОК                                                   | キャンセル |                                                                |
| 管理者を選んでOK                                            |       | ここで作成したア:<br>業務を行う環境を整え<br>業務に支障がないよ<br>後から「標準ユーザ」に<br>より安全になり |

カウントで てください。 うであれば、 ご変更しておくと ります。

(1) Windows 8 でアカウント(ローカルアカウント)を作成する

Windows 8 の<u>ローカルアカウント</u>作成については、以下を参照してください

### Windows のユーザー アカウントを作成する

https://support.microsoft.com/ja-jp/help/13951/windows-create-user-account

### テレワークの準備-2:Windowsアカウントの作成(END)